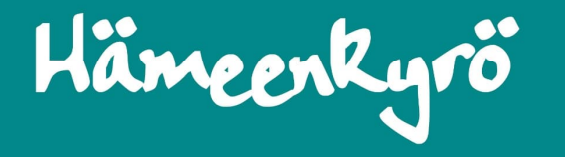

# eVaka –ohjeita huoltajalle

Läsnäolovaraukset
Poissaoloista ilmoittaminen
Loma-aikojen kyselyihin vastaaminen
Palveluntarpeen muuttaminen

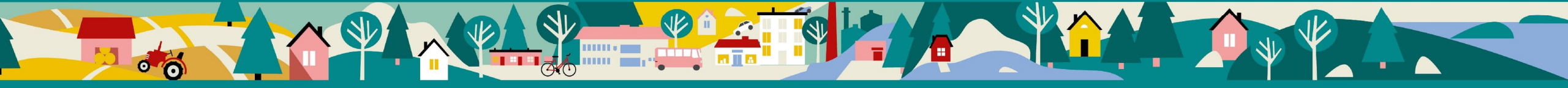

### Läsnäolovaraukset

Läsnäolot varataan viikkoa ennen eli maanantaihin klo 9 mennessä tehdään seuraavan viikon varaukset

Kirjaudu Hämeenkyrön eVakaan osoitteessa: <u>https://evaka.hameenkyro.fi</u>

Kirjaudu järjestelmään omalla käyttäjätunnuksella tai tunnistautumalla vahvasti Suomi.fi:ssä

Kalenteria voi käyttää ns. kevytkirjautumisella eli käyttäjätunnuksilla ei vaadi vahvaa tunnistautumista.

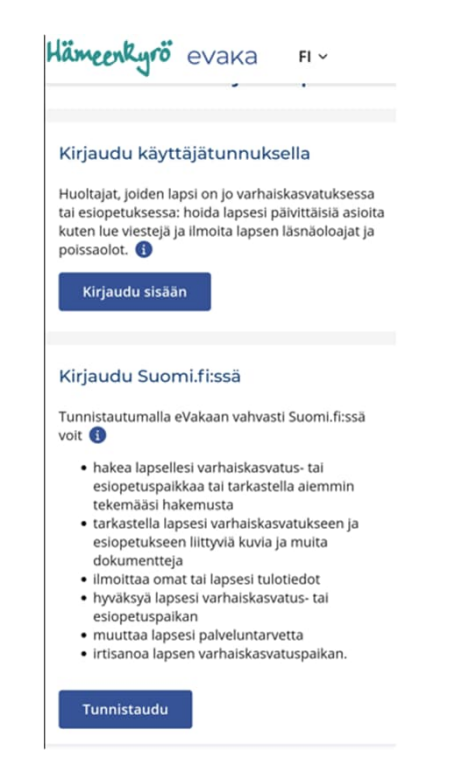

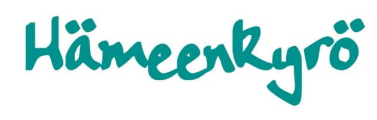

Läsnäolovaraukset tehdään eVakan kalenterissa -> Ilmoita läsnäolo kohdassa

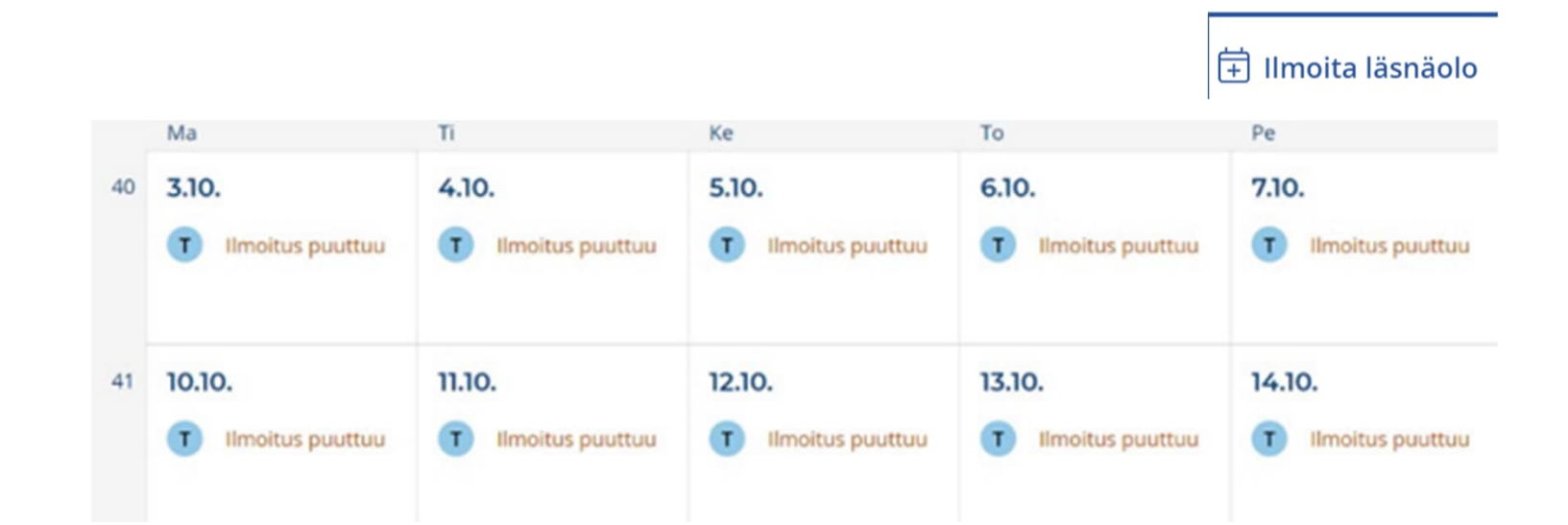

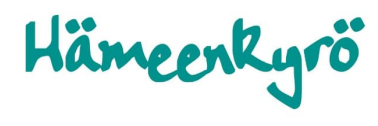

|                                                                | a läsnäo                                                              | loja                                   |                           | Í      |
|----------------------------------------------------------------|-----------------------------------------------------------------------|----------------------------------------|---------------------------|--------|
| Valitse l                                                      | apset                                                                 |                                        |                           |        |
| Johannes                                                       | s) v se                                                               | ela                                    | 🖊 Manu                    |        |
| Elmo                                                           | Miro                                                                  |                                        |                           |        |
|                                                                |                                                                       |                                        |                           |        |
| Läsnäol                                                        | oaika                                                                 |                                        |                           |        |
|                                                                |                                                                       |                                        |                           |        |
| Valitse mit                                                    | ten kellonail                                                         | a toistuu                              |                           |        |
| Valitse mit<br>Päivittäir                                      | t <b>en kellonail</b><br>n sama aika                                  | ka toistuu                             |                           | ~      |
| Valitse mit<br>Päivittäir<br>Ilmoita läs<br>27.01.202          | ten kellonail<br>n sama aika<br>snäolo päivil<br>25 → ∰               | ka toistuu<br>le i<br>- 29.0           | 1.2025 ~ 🗄                | ~      |
| Valitse mit<br>Päivittäir<br>Ilmoita läs<br>27.01.202<br>Ma-Ke | ten kellonail<br>n sama aika<br>snäolo päivil<br>25 <u>~</u><br>08:10 | ka toistuu<br>e 👔<br>- 29.0<br>- 16:15 | 1.2025 <u>~</u> Ē<br>음- + | →<br>Ì |
| Valitse mit<br>Päivittäir<br>Ilmoita läs<br>27.01.202<br>Ma-Ke | ten kellonail<br>n sama aika<br>snäolo päivil<br>25 – Ý 🖽<br>08:10    | ka toistuu<br>e 1<br>- 29.0<br>- 16:15 | <u>1.2025 ~</u> ∰<br>     | ~<br>1 |
| Valitse mit<br>Päivittäir<br>Ilmoita läs<br>27.01.202<br>Ma-Ke | ten kellonail<br>n sama aika<br>mäolo päivil<br>25 ⊻ ∰<br>            | ka toistuu<br>e 1<br>- 29.0<br>- 16:15 | <u>1.2025 ~</u> ∉<br>음 +  |        |

Hämeenkyrö

Valitse lapsi/ lapset, joille haluat tehdä läsnäolovarauksia.

Valitse miten kellonaika toistuu

Valitse sitten kellonajat, jolloin lapsi on varhaiskasvatuksessa.

Ja lopuksi Vahvista

Voit tehdä läsnäolovarauksia myös pidemmäksi ajanjaksoksi.

Huom! Loma-aikojen ajalle ei pysty varaamaan läsnäoloja. Läsnäolo varaukset tehdään näihin aikoihin lomakyselyn kautta (esim. kesä-, syys-, joulu- ja hiihtoloma).

| Ilmo       | oita là                                   | is        | näolo     | C       |         |     |
|------------|-------------------------------------------|-----------|-----------|---------|---------|-----|
| Lapse      | et, joide                                 | en        | läsnäo    | olo iln | noiteta | ar  |
| Valitse la | apset                                     |           |           |         |         |     |
| V Te       | ila                                       |           |           |         |         |     |
|            |                                           |           |           |         |         | /   |
| Läsnä      | ioloaika                                  | а         |           |         |         |     |
| Valitse m  | niten kellor                              | naik      | a toistuu |         | *       |     |
| Päivittä   | iin sama ail                              | ka        |           |         |         | Ì   |
| Viikonp    | ain sama ai<br>Däivittäin sa<br>evat aiat | ka<br>Ima | aika      |         |         |     |
|            |                                           |           |           |         |         |     |
| Valitse ai | kaväli                                    |           |           |         |         |     |
|            |                                           |           |           |         | _       |     |
| Peru       | uta                                       |           |           |         | Vahvis  | sta |
|            |                                           |           |           |         |         | _   |
| Valitse mi | ten kellona                               | ika t     | toistuu   |         |         |     |
| Vaihtele   | vat ajat                                  |           |           |         | $\sim$  |     |
| Ilmoita lä | snäolo päiv                               | ille      | 3         |         |         |     |
| 03.10.20   |                                           |           | 7.10.2022 |         |         |     |
| Viikko 40  |                                           |           |           |         |         |     |
| na 3.10.   | 08:00                                     | -         | 16:00     | 0-      |         |     |
| ti 4.10.   | Alkaa                                     | -         | Päättyy   | 8-      |         |     |
| ke 5.10.   | Alkaa                                     | -         | Päättyy   | 0-      |         |     |
| to 6.10.   | Alkaa                                     | -         | Päättyy   | 0-      |         |     |
|            |                                           | _         | Päättyy   | 0-      |         |     |
| pe 7.10.   | Alkaa                                     |           | · out())  | -       |         |     |
| pe 7.10.   | Alkaa                                     |           |           |         |         |     |

Päivittäin sama aika Jos lapsesi varhaiskasvatuksen tarve on päivittäin samanlainen, valitse ajanjakso ja ilmoita päivittäinen kellonaika.

Viikonpäivittäin sama aika Jos lapsi on eri viikonpäivinä samoina aikoina varhaiskasvatuksessa.

Vaihtelevat ajat Jos lapsi on varhaiskasvatuksessa epäsäännöllisesti

## Poissaolojen ilmoittaminen

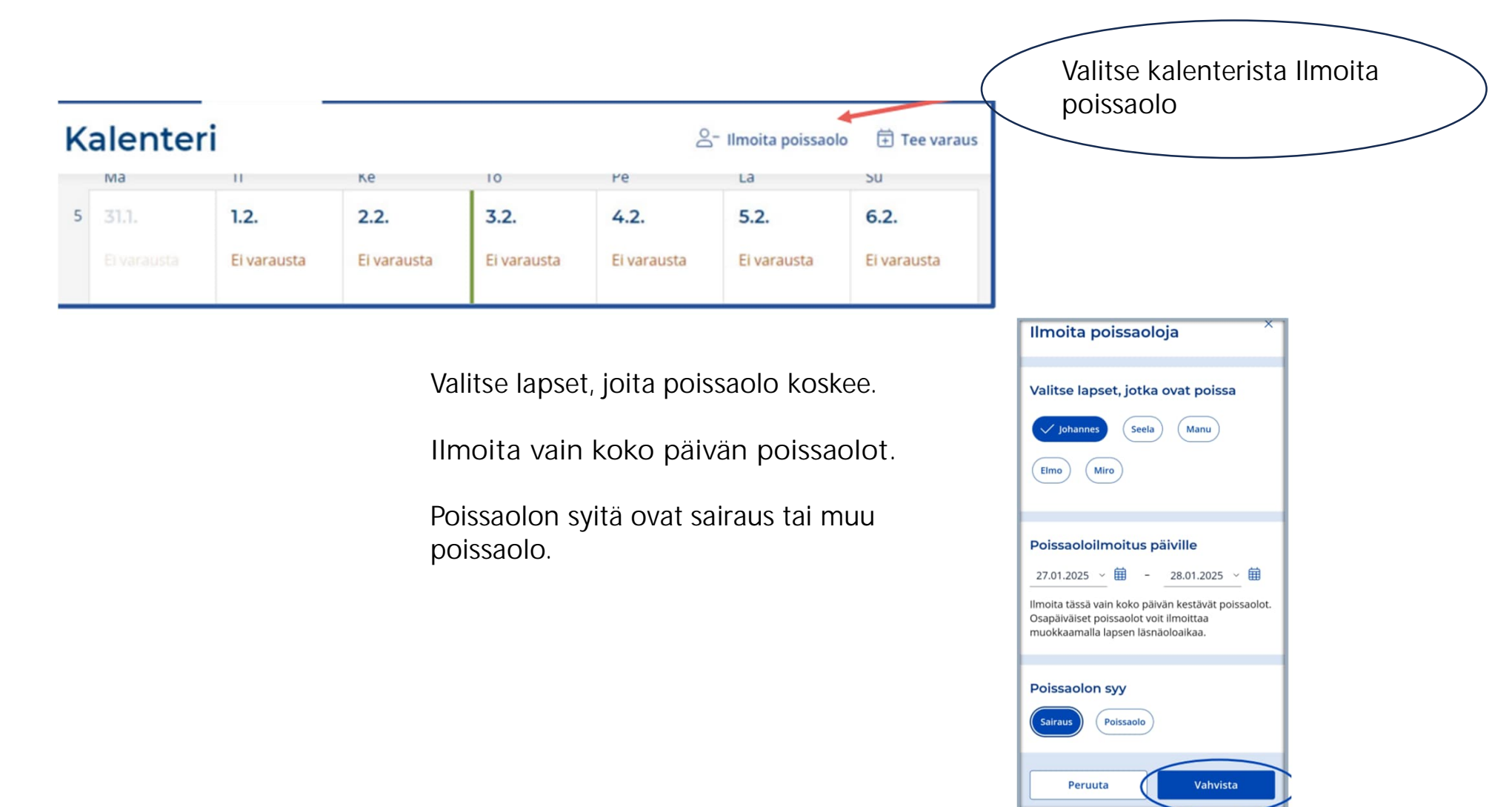

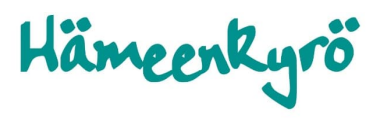

### Loma-aikojen kyselyyn vastaaminen

eVakan Kalenteri –välilehdellä on kyselyn banneri kun kysely on käynnissä. Mikäli klikkaat rastista bannerin pois, saat sen takaisin näkyviin päivittämällä sivun tai kun käyt toisella välilehdellä ja palaat takaisin Kalenteri – välilehdelle. Banneri poistuu vasta kun olet vastannut kyselyyn kokonaan, tai kysely on sulkeutunut.

#### 1. Klikkaa Banneria

Ilmoita tästä läsnä- ja poissaolot × välille **Hutterettettette** viimeistään **Corconnet**. Läsnäolojen tarkat kellonajat merkitään, kun kysely on päättynyt.

Hämeenkyrö

2. Ilmoita Läsnä/ Poissa jokaiselle päivälle erikseen -> Vahvista

Huom! Voit muokata vastauksia niin kauan kuin kysely on auki. Kyselyn löydät uudestaan menemällä kohtaan Läsnäolot/ Poissaolot -> Ilmoita läsnäoloja -> Valitse vaihtelevat ajat, jos haluat ilmoittaa päiväkohtaisesti -> Ilmoita läsnäolo päiville –kohtaan laita kyselyn päivämäärät.

### **Ilmoita läsnäoloja** Valitse lapset

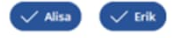

#### Läsnäoloaika

Peruuta

Loma-aika: WWWWWWWWW Merkitse Ioma-ajan Iasnäolot määräaikaan mennessä. Tarkat kellonajat voi merkitä, kun kyselyn määräaika on päättynyt.

#### Valitse miten kellonaika toistuu Vaihtelevat ajat Ilmoita läsnäolo päiville () Immonosee – 2000000004

3. Tarkemmat läsnäoloajat (kellonajat) ilmoitetaan vasta kyselyn sulkeutumisen jälkeen normaalin läsnäolovarausaikataulun mukaan.

### Viikko 186 ma 1444000 Läsnä Poissa it 1000000 Läsnä Poissa ke 1444000 Läsnä Poissa to 000000 Läsnä Poissa a 100000 Läsnä Poissa su 000000 Läsnä Poissa

.....

## Palveluntarpeen muutos

Palveluntarpeen muutosta voi hakea aikaisintaan seuraavan kuukauden alusta alkaen, ei kesken kuukauden (paitsi sijoituksen vaihtuessa esim. varhaiskasvatuksesta esiopetukseen.) Palveluntarvetta ei voi laskea pienemmäksi seuraavaan 3 kuukauteen. Mikäli on tarve nostaa palveluntarpeen tuntimäärää, korkeamman palveluntarpeen tuntimäärä on voimassa seuraavat 3 kuukautta.

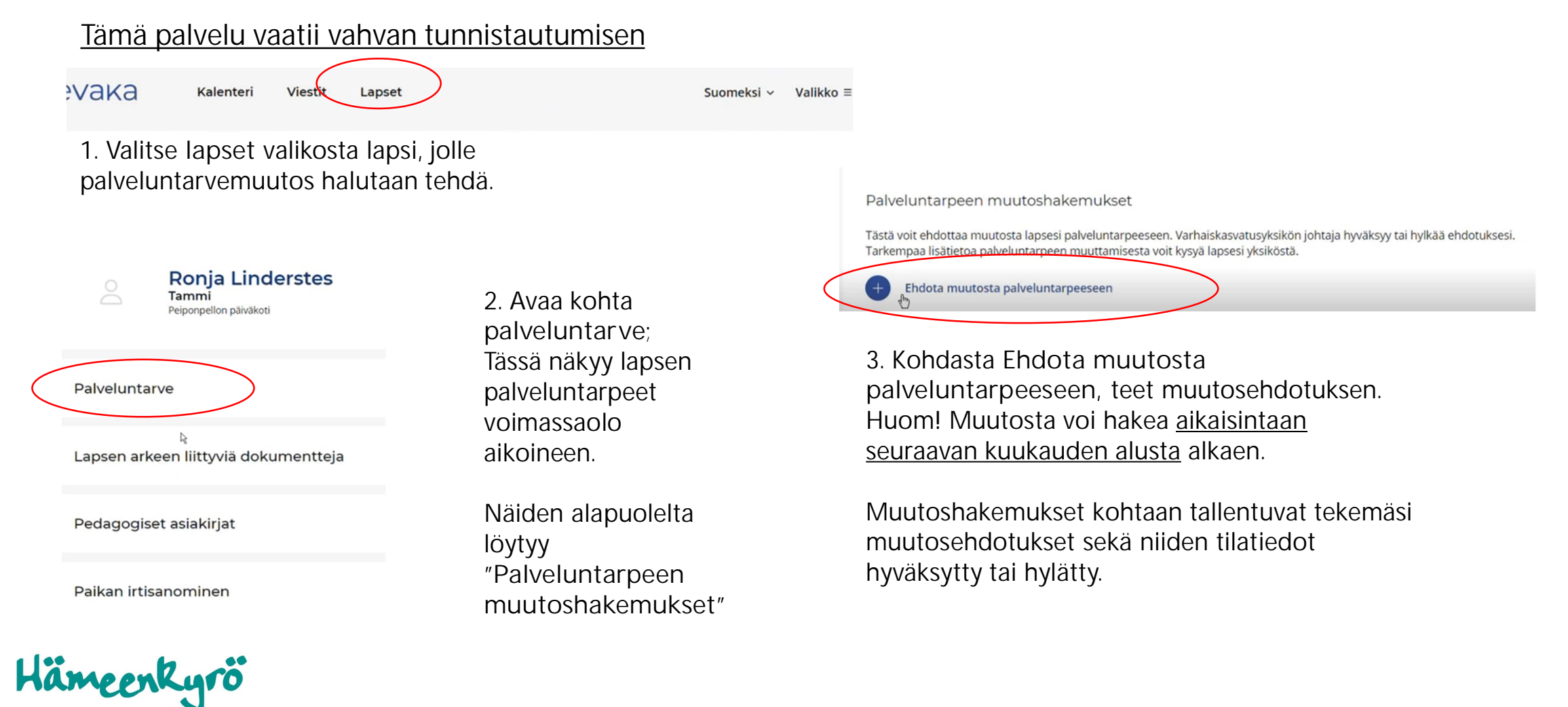